## How to reconfirm additional sensors after a factory reset on HT+ Heat Pump

STEP 1: The heat pump should be on the main screen, like so:

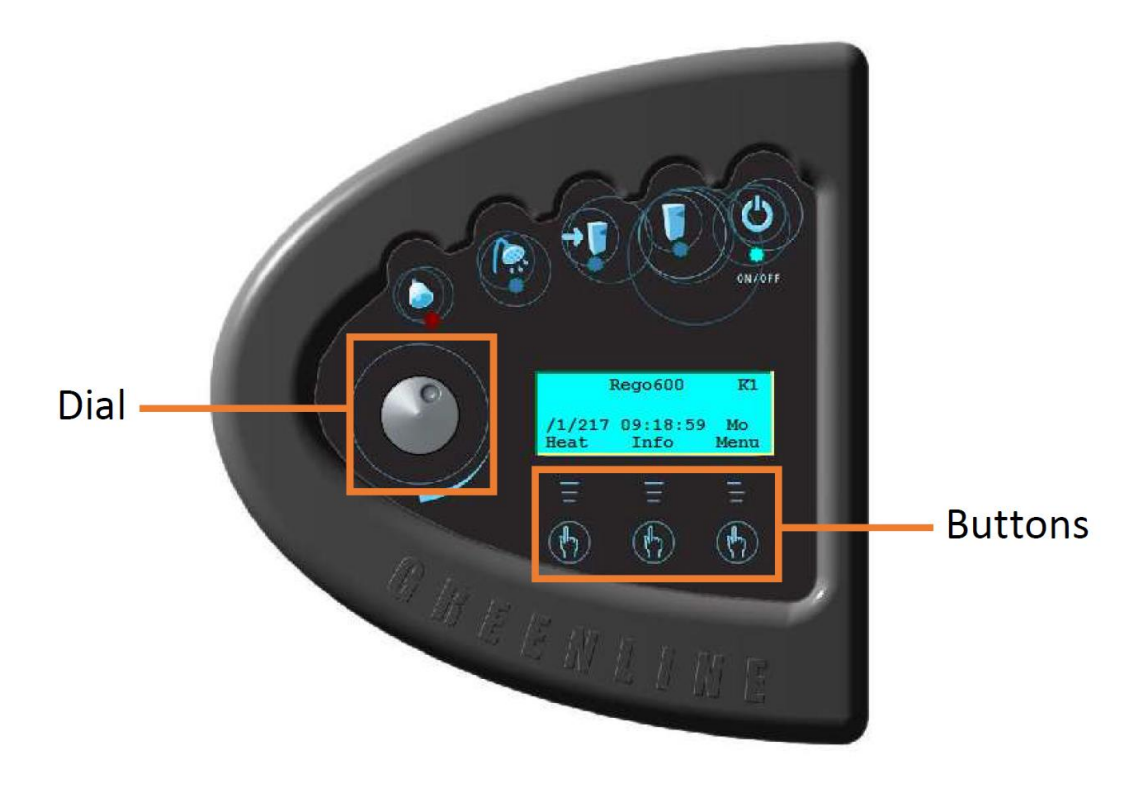

STEP 2: ": Press and hold the right hand "menu" button for 12 seconds, until the screen reads "Access=Service":

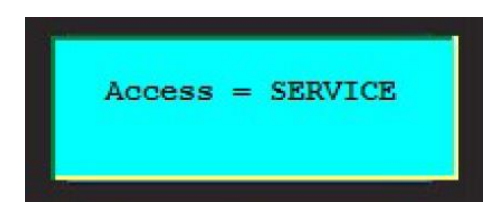

This screen will then disapear after 2 seconds and you can let go of the button. You will now have "I/S" in the top right hand corner:

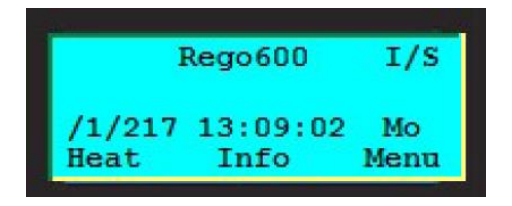

STEP 3: Press the Menu Button once and it will now show the Main Menu:

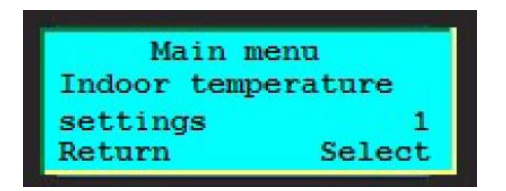

STEP 4: Using the dial on the left hand side of the screen, turn the dial clockwise until you are at Menu 5 "Commiss./Service for installer"

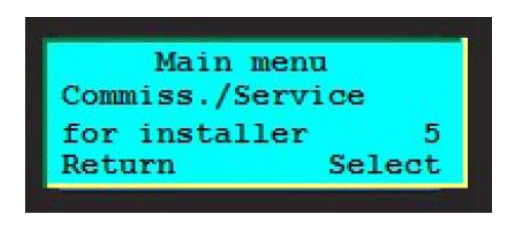

Press the right hand button "Select"

STEP 5: Turn the dial clockwise until you are at Menu 5.13 "Connected extra sensor in op."

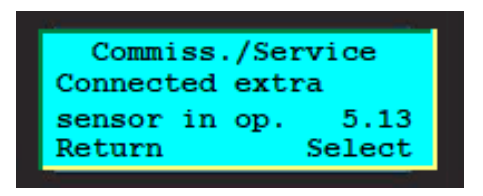

Press the right hand button "Select". You will now be in the following menu:

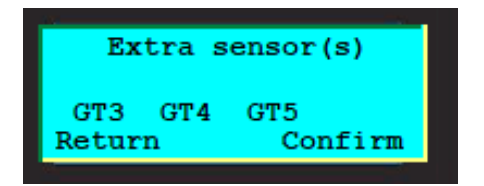

STEP 6: Press the right hand button "Confirm", the screen will say for 'Confirming' then disappear:

STEP 7: Press the left hand button "Return" 2 times until you are back to the main screen. The heat pump will now be reading the hot water sensor and room sensor (if installed) and start doing hot water.